## Handleiding Microsoft Authenticator

1. Om de aanmeldingsmethode aan te passen kun je binnen Citrix gaan naar het icoontje: MFA Portaal

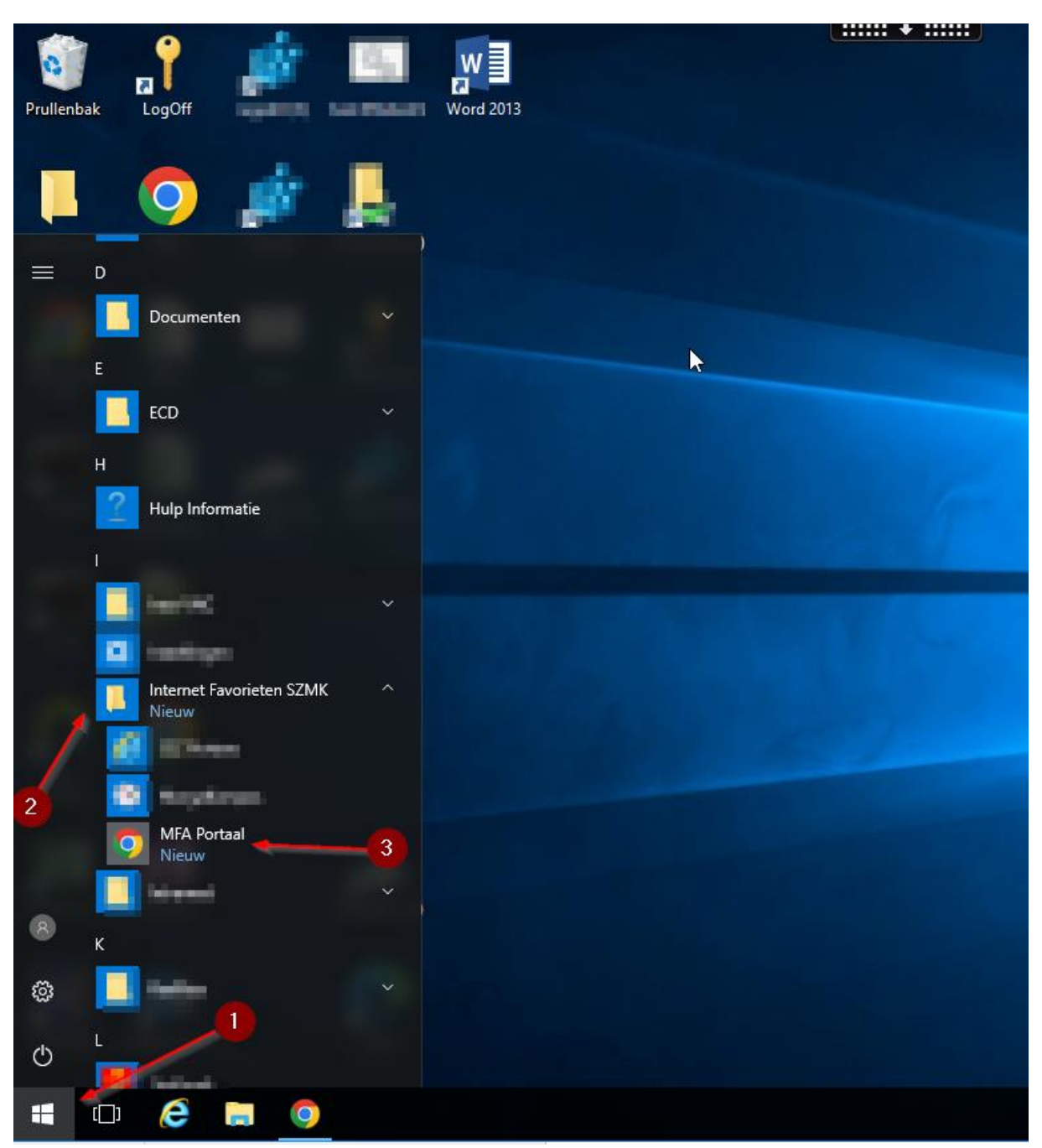

Buiten citrix ga je naar de volgende website gaan: <u>https://aka.ms/mfasetup</u>

2. Log in met je gebruikersnaam en in het volgende scherm je gebruikersnaam en wachtwoord.

| Aanmelden bij uw account × +    |                                                                           |  |   |   |  |   |           | × |
|---------------------------------|---------------------------------------------------------------------------|--|---|---|--|---|-----------|---|
| ← → C ☆ 🔒 login.microsoftonline | . <b>com</b> /common/oau∯2/authorize?client_id=0000000c-0000-0000-c000-00 |  | 8 | ☆ |  | ⊜ | Incognito | : |
|                                 |                                                                           |  |   |   |  |   |           |   |
|                                 |                                                                           |  |   |   |  |   |           |   |
|                                 |                                                                           |  |   |   |  |   |           |   |
|                                 |                                                                           |  |   |   |  |   |           |   |
|                                 | Microsoft                                                                 |  |   |   |  |   |           |   |
|                                 | Aanmelden                                                                 |  |   |   |  |   |           |   |
|                                 | a had                                                                     |  |   |   |  |   |           |   |
|                                 | Geen account? Maak nu een account                                         |  |   |   |  |   |           |   |
|                                 | Hebt u geen toegang tot het account?                                      |  |   |   |  |   |           |   |
|                                 | Volgende                                                                  |  |   |   |  |   |           |   |
|                                 |                                                                           |  |   |   |  |   |           |   |
|                                 |                                                                           |  |   |   |  |   |           |   |
|                                 | 🔍 Aanmeldingsopties                                                       |  |   |   |  |   |           |   |
|                                 |                                                                           |  |   |   |  |   |           |   |
|                                 |                                                                           |  |   |   |  |   |           |   |
| Inloggen                        |                                                                           |  |   |   |  |   |           |   |
| https://adfs.szmk.pl            |                                                                           |  |   |   |  |   |           |   |
| https://auis/szink.in           |                                                                           |  |   |   |  |   |           |   |
| Gebruikersnaam                  |                                                                           |  |   |   |  |   |           |   |

3. Bevestig je identiteit doormiddel van "bellen naar" je krijgt nu een telefoontje die je moet bevestigen met een "#"

Annuleren

Wachtwoord

Inloggen

4. Selecteer **Verificatiecode uit de app of token..** en zet een vinkje bij Verificator-app of token. en klik hierna op Authenticator-app instellen

|       |              |     |          |   | 1000 |      |      | Contraction of the |
|-------|--------------|-----|----------|---|------|------|------|--------------------|
| 1.4.3 |              | × 1 | DAY S.   |   | ark  | 20.0 | 1000 | +1071              |
| 100   | <b>a</b> t 1 | 5 U | 190V - V |   | OLK  | eur  | SOL  | Lies .             |
|       |              |     |          | _ |      |      |      |                    |

We gebruiken standaard deze verificatieoptie.

|                                                  |                         |       | Carrowing     |   |  |
|--------------------------------------------------|-------------------------|-------|---------------|---|--|
| Felefoon voor authenticatie                      |                         |       | 043548494     | - |  |
| Telefoonnummer werk (gebruik<br>m Lync-telefoon) |                         |       |               |   |  |
|                                                  |                         |       | Toestelnummer |   |  |
| Alternatieve telefoon voor<br>henticatie         |                         | 14    | 0             |   |  |
|                                                  |                         |       |               |   |  |
| Verificator-app of token                         | Authenticator-app inste | ellen |               |   |  |
| 2                                                |                         |       |               |   |  |

1

5. Zorg dat je de Microsoft Authenticator-app op je telefoon hebt staan, heb je een telefoon van het werk dan kun je deze via "secure hub" toevoegen mocht deze er nog niet op staan. Open de app en klik op "+" in de rechter boven hoek. Kies dan voor Werk- of Schoolaccount en dan voor "QR-code scannen". Scan hierna de code die je op de computerscherm ziet.

|   | Authenticator                                                | +          |
|---|--------------------------------------------------------------|------------|
| Ř | Biointing Zorgcombinate Idea<br>administraegaidomps.ormiccos | <u>.</u> ? |
| à | Bichting Zorgcombinatie Man<br>In Notting 7A.10              | 3          |
| à | Biohimg Zongcombinatis Illan<br>Intuno, Demberank.nl         | 2          |
|   |                                                              |            |

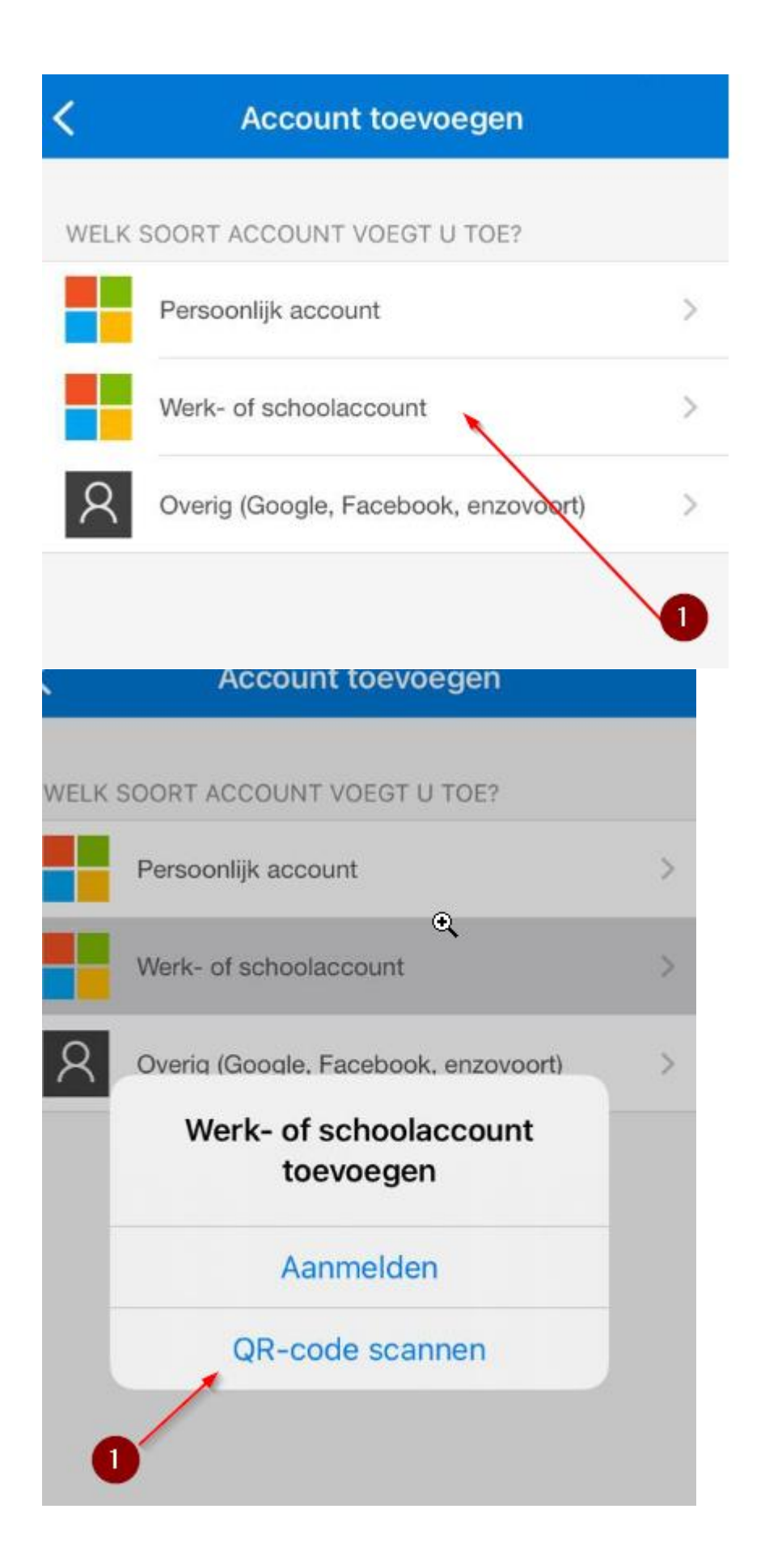

## Mobiele app configureren

Voltooi de volgende stappen om uw mobiele app te configureren.

U tradier striktend is terken opposer Without Pares induited OC 2 Trap 2016 appoint accord to access 2010. If stransports.

3. Scan de onderstaande afbeelding.

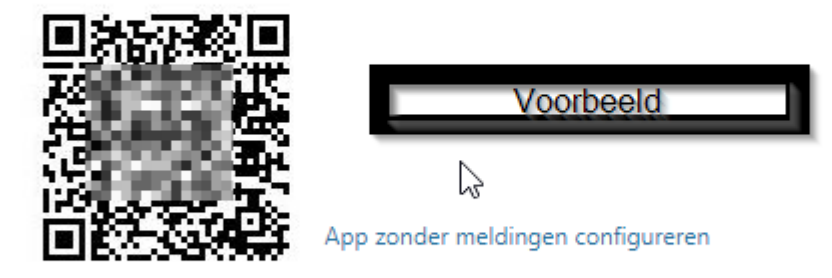

Als u de afbeelding niet kunt scannen, voert u de volgende gegevens in uw app in. Code: URL: https://mobileappcommunicator.auth.microsoft.com/activate/352092541/WEU

Als er een code van zes cijfers wordt weergegeven, moet u Volgende kiezen.

- 6. Klik op volgende op je pc en op Goedkeuren op je telefoon.
- 7. De Authenticator is nu klaar voor gebruik.